# ウォッチドック基板取付 マニュアル (ArsproutDIY キット2用)

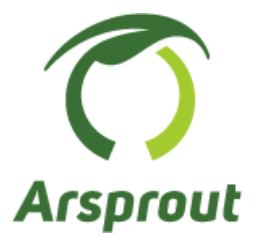

Ver 1.1

【改定履歴】

| 版   | 改定内容                          | 改定日       |
|-----|-------------------------------|-----------|
| 1.0 | ・初版作成                         | 2023/11/9 |
| 1.1 | ・ウォッチドック基板モデルチェンジに対応          | 2025/4/14 |
|     | ・制御ノードの電圧調整前に、DC コードを取り外すよう変更 |           |
|     | ・制御ノードの電圧の値を 5.4V へ変更         |           |

# 目次

| 1                                   |     | 概要    |                               | ······ 4                       | 4 |
|-------------------------------------|-----|-------|-------------------------------|--------------------------------|---|
| 2                                   |     | 注意    | 点                             | ······ 4                       | 4 |
| 3                                   |     | ウォ    | ッチ                            | ドック基板モデルチェンジ                   | 5 |
| 4                                   |     | 内気    | 象ノ                            | ードウォッチドック基板取付                  | 6 |
|                                     | 4.1 | 1     | 部品                            | 一覧                             | 6 |
|                                     | 4.2 | 2     | 準備                            | j                              | 7 |
|                                     |     | 4.2.1 |                               | ファームウェアバージョン確認                 | 7 |
|                                     |     | 4.2.2 | )                             | 設定ファイル取得                       | 7 |
|                                     |     | 4.2.3 |                               | OS 停止後にノードの電源を OFF にする         | 7 |
|                                     | 4.3 | 3     | ウォ                            | ッチドック基板取付                      | 8 |
|                                     | 4.4 | 4 :   | 各種                            | iセンサ取付14                       | 4 |
|                                     |     | 4.4.1 |                               | 温湿度センサ取付14                     | 4 |
|                                     |     | 4.4.2 | 2                             | CO2 センサ取付15                    | 5 |
|                                     |     | 4.4.3 | 5                             | 土壌センサ取付                        | 6 |
| 4.4.3.1 土壌センサの黒線をワンタッチコネクタに接続している場合 |     |       | 土壌センサの黒線をワンタッチコネクタに接続している場合17 | 7                              |   |
|                                     |     | 4.4   | 4.3.2                         | 2 土壌センサの黒線をワンタッチコネクタに接続していない場合 | 9 |
|                                     |     | 4.4.4 |                               | 日射センサ取付                        | 1 |
|                                     | 4.5 | 5     | ウォ                            | ッチドック基板動作確認                    | 2 |
| 5                                   |     | 制御    | ノー                            | ・ドウォッチドック基板取付                  | 3 |
|                                     | 5.1 | 1     | 部品                            | 一覧23                           | 3 |
|                                     | 5.2 | 2     | 工具                            | .一覧24                          | 4 |
|                                     | 5.3 | 3     | 準備                            | j                              | 5 |
|                                     |     | 5.3.1 |                               | ファームウェアバージョン確認                 | 5 |
|                                     |     | 5.3.2 | )                             | 設定ファイル取得                       | 5 |
|                                     |     | 5.3.3 |                               | OS 停止後にノードの電源を OFF にする         | 5 |
|                                     | 5.4 | 4 '   | 電圧                            |                                | 6 |
|                                     | 5.5 | 5     | ウォ                            | ッチドック基板取付                      | 8 |
|                                     | 5.6 | 6     | ウォ                            | ッチドック基板動作確認                    | 0 |

1 概要

本マニュアルは ArsproutDIY キット2内気象ノード(以降、内気象ノード)、ArsproutDIY キット2制 御ノード(制御ノード)にウォッチドック基板を取り付ける手順を示します。 ※本マニュアルは、旧モデル ArsproutDIY キット(はんだ付け版)には対応しておりません。

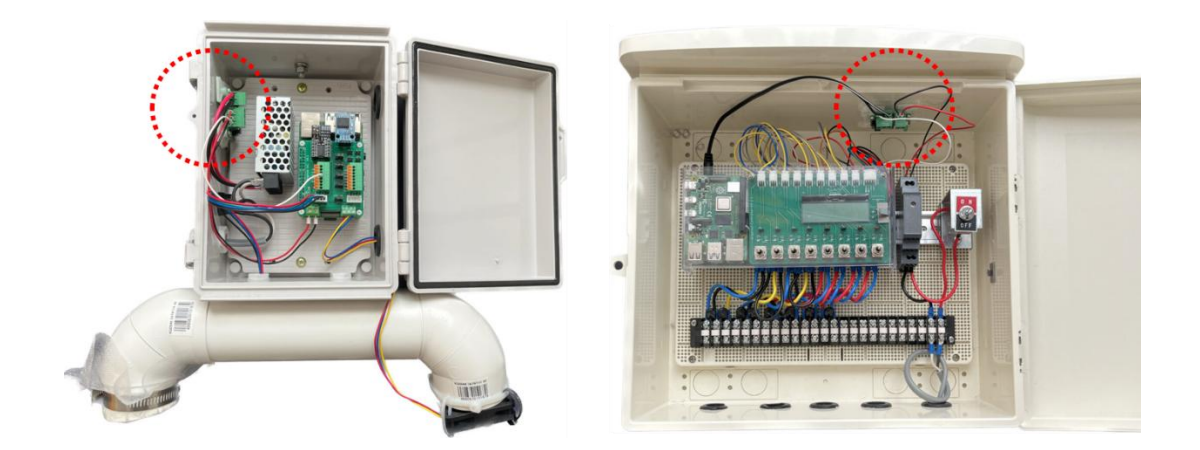

#### 2 注意点

ウォッチドック基板を動作させるには Arsprout Pi (ver1.8.0 以上)が必要です。UECS-Pi では動作しま せん。UECS-Pi から ArsproutPi ヘファームウェアアップデートする場合は、設定ファイルの移行がで きない為、全設定を再設定する必要があります。ご注意ください。

内気象ノードにウォッチドック基板を取り付ける場合、内気象ノード専用基板の交換が必須です。ウォ ッチドック基板と内気象ノード専用基板 V3 をセットでご注文ください。

制御ノードでウォッチドック基板を動作させるには、電源(HDR-15-5)の電圧調整が必要となる為、 直流電圧が計測可能な電圧計をご用意ください。電圧調整が難しい場合は、電圧調整済みの電源 (HDR-15-5)を別途ご購入ください。

なお、代理店を通さずご購入された電源はサポート対象外となります。ご注意ください。

3 ウォッチドック基板モデルチェンジ

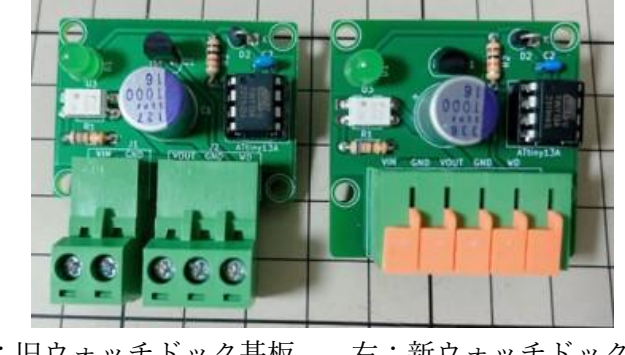

2024年5月出荷以降、ウォッチドック基板をモデルチェンジしました。

左:旧ウォッチドック基板 右:新ウォッチドック基板

ウォッチドック基板への配線方法は、新・旧基板で異なります。

旧基板は、ターミナル上部のねじを緩めると、側面が開きます。配線を差し込み、ねじを締め固定します。 新基板は、ターミナル上部のオレンジの爪を押すと側面が開きます。配線を差し込み、爪を戻し固定しま す。

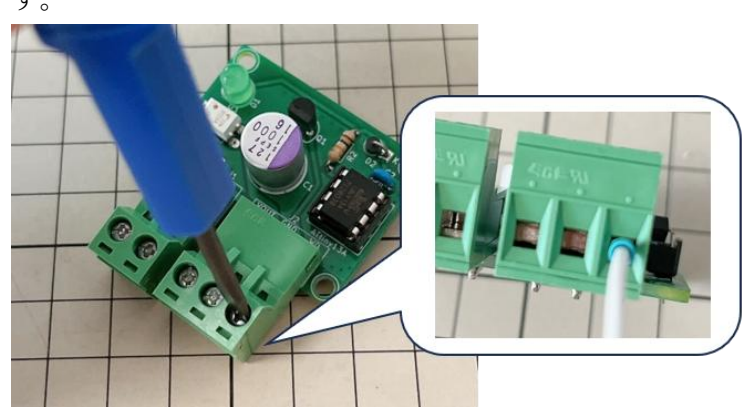

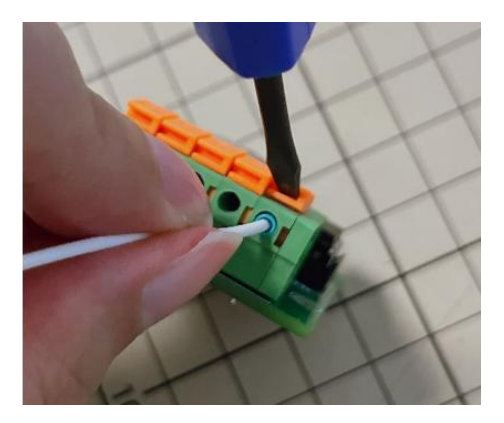

新・旧基板で配線個所は変わりません。

以降は新ウォッチドック基板で説明します。ウォッチドック基板のターミナル上の印字(VIN, GND, VOUT, GND, WD)を確認の上配線してください。

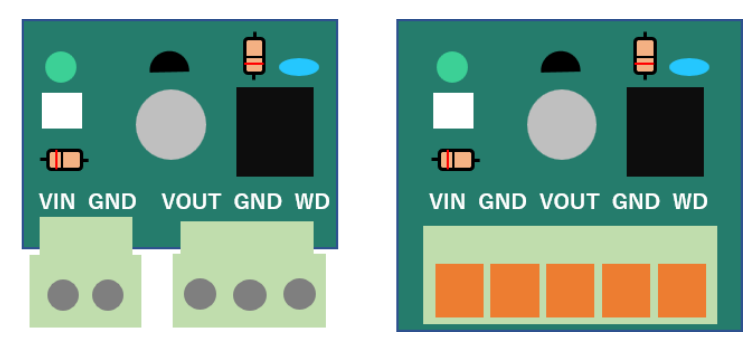

## 4 内気象ノードウォッチドック基板取付

ArsproutDIY キット2内気象ノードにウォッチドック基板を取り付ける場合、内気象ノード専用基板の 交換が必須です。ウォッチドック基板と内気象ノード専用基板V3をセットでご注文ください。

# 4.1 部品一覧

| PAC | 製品名                   | 写真 | 備考                                                                                            |
|-----|-----------------------|----|-----------------------------------------------------------------------------------------------|
| WD1 | ウォッチドック基板             |    |                                                                                               |
| WD2 | ウォッチドック基板用配線          |    | <ul> <li>・フェルール端子付き配線(白、黒、赤 各</li> <li>1本)</li> <li>・マウントベース 1つ</li> <li>・結束バンド 2つ</li> </ul> |
| WD3 | ウォッチドック基板取付部<br>材     |    | ・ねじ 4つ<br>・取り付けボス 4つ                                                                          |
| S10 | 内気象ノード専用基板 V3<br>(必須) |    |                                                                                               |

#### 4.2 準備

#### 4.2.1 ファームウェアバージョン確認

ウォッチドック基板を動作させるには Arsprout Pi (ver1.8.0 以上)が必要です。UECS-Pi では動作しません。Arsprout Pi のバージョンが古い場合は、ファームウェアのアップデートを行ってください。

Arsprout トラブルシュートガイド 「ファームウェアアップデート」参照 https://www.arsprout.co.jp/archive/doc/#troubleshoot

#### 4.2.2 設定ファイル取得

ウォッチドック基板取り付け作業開始前に必ず設定ファイルを取得し、PC に保存してください。設定フ ァイルの取得手順については以下資料を参照してください。

Arsprout トラブルシュートガイド 「設定ファイル、ログの取得」 https://www.arsprout.co.jp/archive/doc/#troubleshoot

#### 4.2.3 OS 停止後にノードの電源を OFF にする

ウォッチドック基板取り付けは、ノードの電源を OFF にした状態で作業します。 必ず OS 停止後に物理電源を OFF にしてください。OS 停止せずに物理電源を OFF にすると SD カード 故障の原因となります。ご注意ください。

Arsprout トラブルシュートガイド 「安全なノード電源停止」参照 https://www.arsprout.co.jp/archive/doc/#troubleshoot

#### 4.3 ウォッチドック基板取付

この作業は必ずノードの電源をOFFにした状態で作業してください。ウォッチドック基板はモデルチェンジしております。配線の接続方法につては5ページをご確認ください。

内気象ノード専用基板からセンサコネクタ、配線等を全て取り外します。取り外した部品は紛失しない 様にご注意ください。

ADC モジュール(①)、RTC モジュール(②)を取り外します。 温湿度センサコネクタ(③)を取り外し、ファンの配線(④)を取り外します。 CO2 センサコネクタ(⑤)を取り外します。 日射センサ配線(⑥)、土壌センサ配線(⑥)を取り外します。(JP5、6、7、8にジャンパピン(⑦)が 付いている場合は取り外します。) 電源田配線も取り外します。)

電源用配線を取り外します。(⑧)

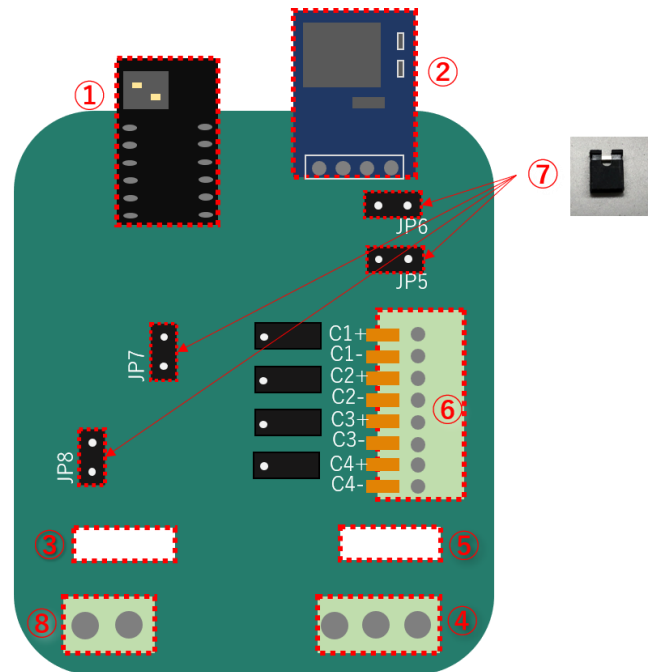

温湿度センサ等のコネクタを取り外す際は、コネクタを上に引っ張り取り外します。ラジオペンチがあ ると便利です。ターミナルブロックから配線を取り外す際は、オレンジの爪をドライバ等で下に押して 配線を取り外してください。端子台から配線を取り外す際は、上部ねじを回して配線を取り外してくだ さい。

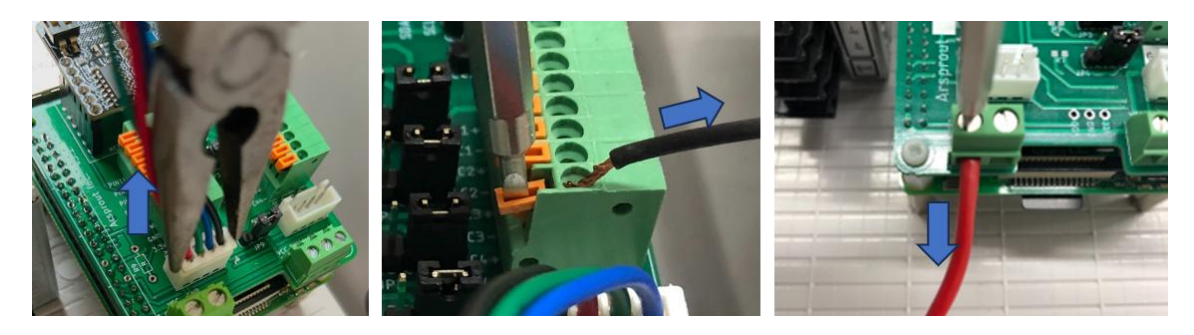

内気象ノード専用基板を取り換える

内気象ノード専用基板の四隅のねじを取り外し、内気象ノード専用基板 V3 (S10) へ取り換えます。

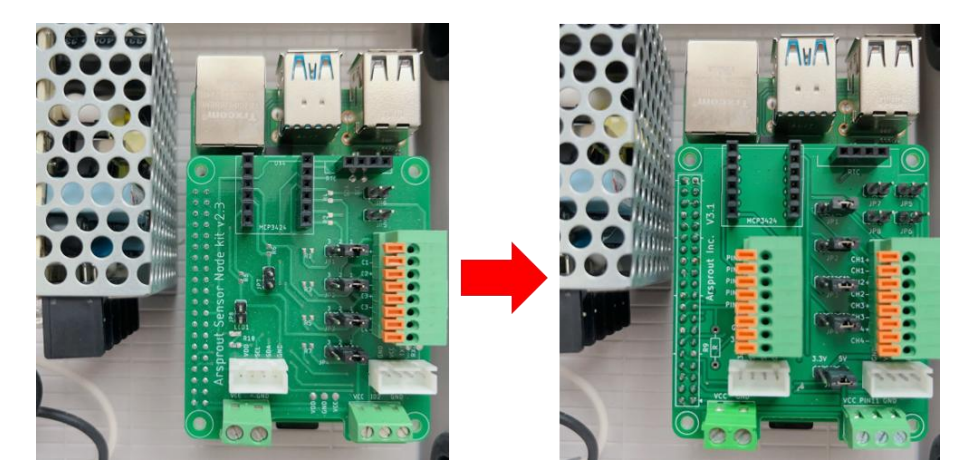

内気象ノード専用基板は下の Raspberry Pi 基板と端子で接続されています。内気象ノード専用基板を上 に押して、端子間に少し隙間を作ると取り外しやすくなります。取り外す際は、内気象ノード専用基板を 曲げないようご注意ください。

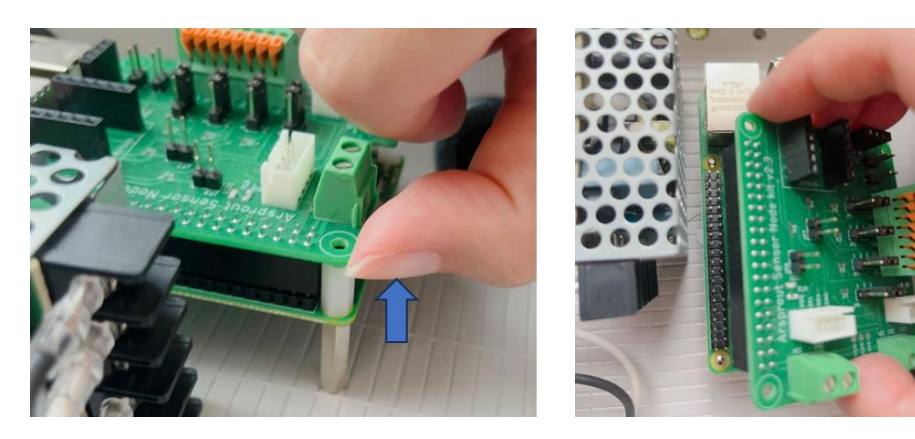

9 / 30

取り換えた後は、Raspberry Pi 基板と隙間なく接続されていることを確認し、四隅をねじ留めしてください。

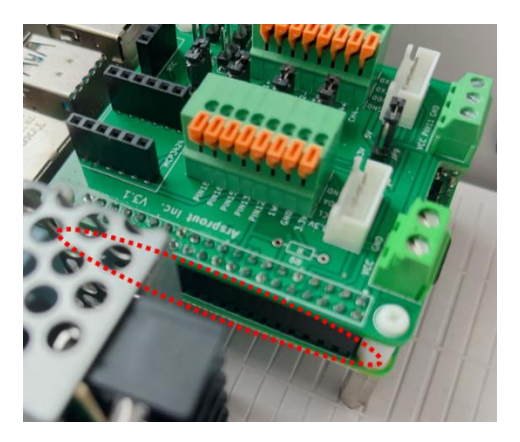

ADC モジュール (①)、RTC モジュール (②) を取り付けます。隙間なく接続されていることを確認 してください。

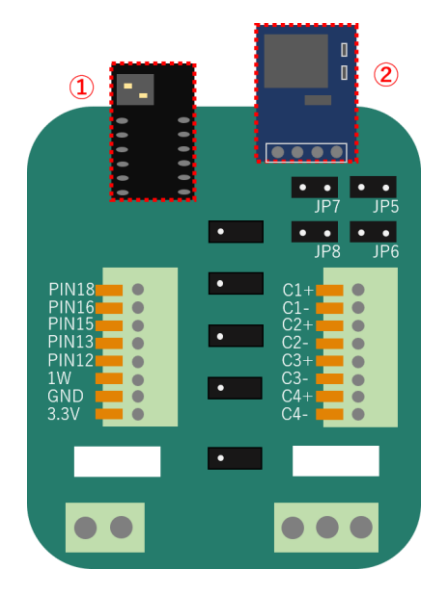

ウォッチドック用配線(WD2)を内気象ノード専用基板に取り付けます。 黒コードをGND、赤コードをVCCへ接続します。白コードはターミナルブロックのPIN13へ接続し ます。軽く線を引っ張っても取れないことを確認してください。

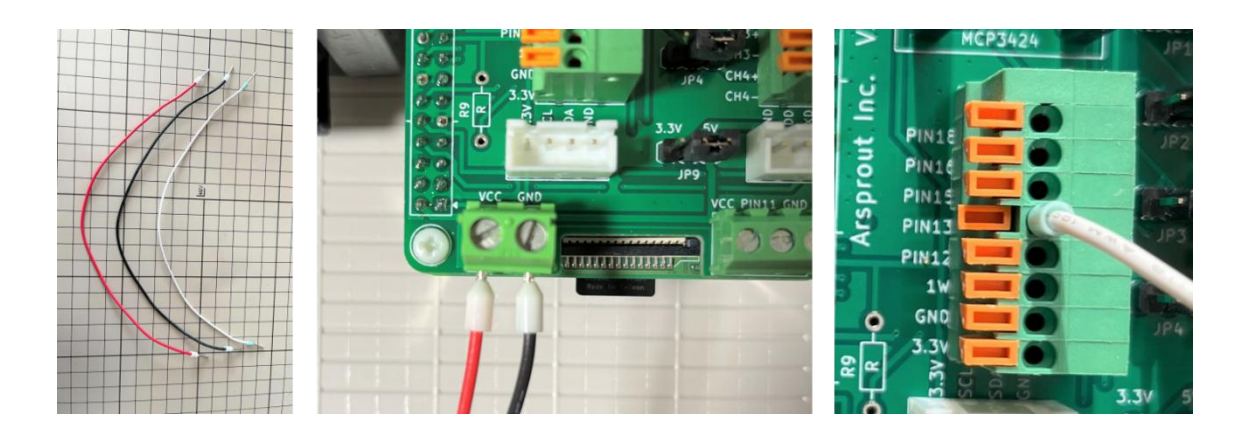

スイッチング電源の赤コードをウォッチドック基板の VIN へ接続、スイッチング電源の黒コードをウォ ッチドック基板の GND へ接続します。

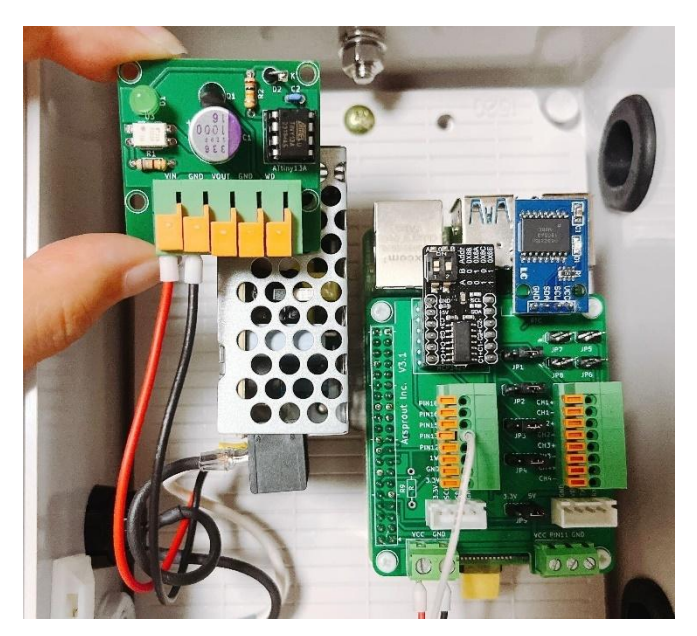

内気象ノード専用基板の赤コードをウォッチドック基板の VOUT へ接続、黒コードをウォッチドック 基板の GND へ接続、白コードをウォッチドック基板の WD へ接続します。

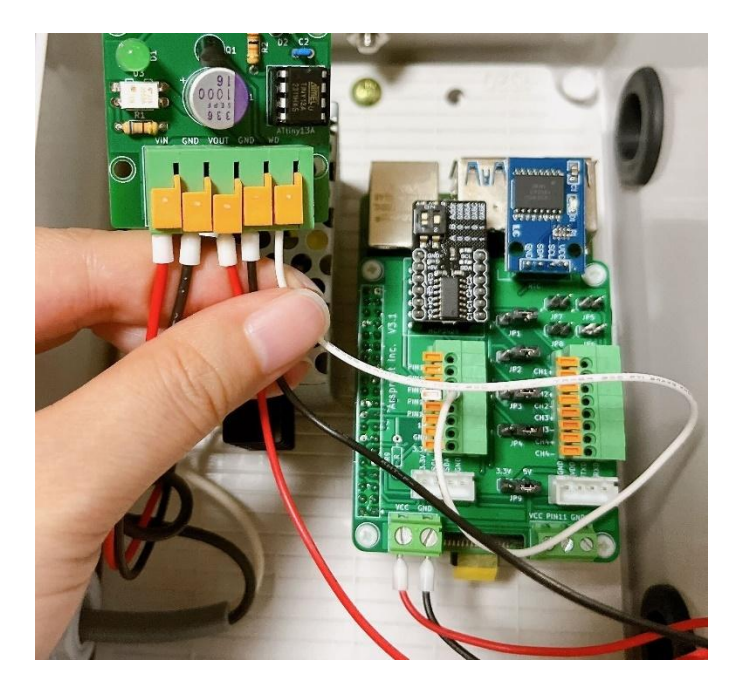

ウォッチドック基板に接続した各コードを引っ張り、抜けないことを確認してください。

ウォッチドック基板(WD1)の四隅に、貼り付けボスをねじで固定します。(WD3)

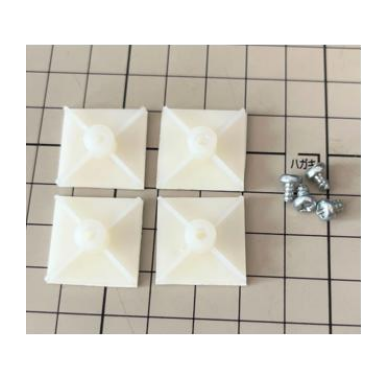

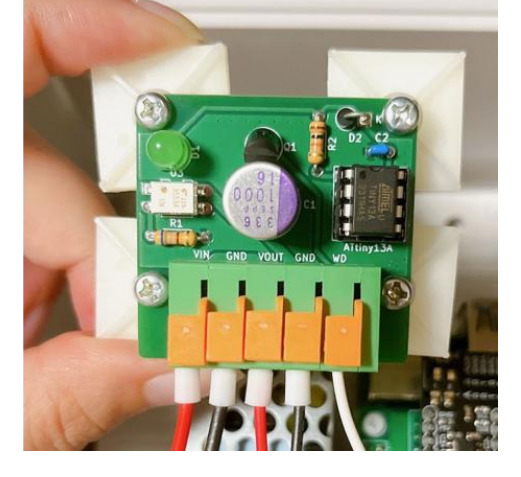

貼り付けボス裏の保護シートを剥がし、ウォッチドック基板をプラボックスの中へ取り付けます。

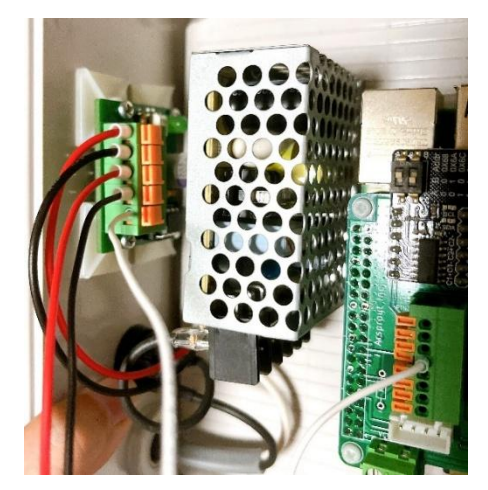

マウントベースと結束バンドで配線類を固定します。結束バンドの余った部分はニッパなどでカットし ます。(下図はイメージです。)

※ウォルボックスの蓋を閉めた際、配線を挟まない様な位置に固定してください。

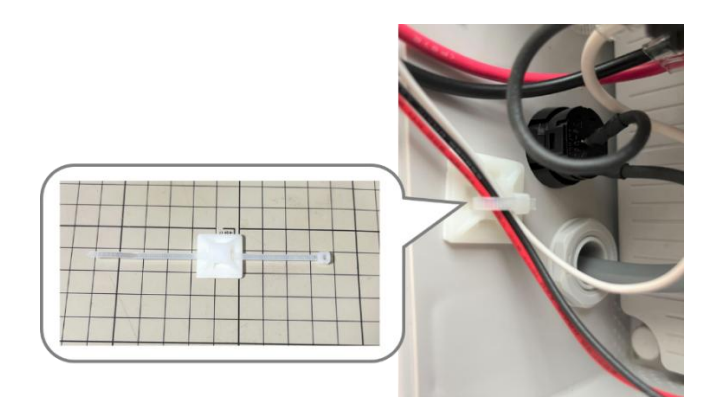

4.4 各種センサ取付

取り外した各センサ配線を元に戻します。 各センサ配線を元に戻した後は、ウォッチドック基板の動作確認(22ページ参照)を行ってください。

4.4.1 温湿度センサ取付

温湿度センサコネクタを取り付けます。 プラボックス下の強制通風筒内から延びる赤緑青黒の4本配線を以下の通り接続します。

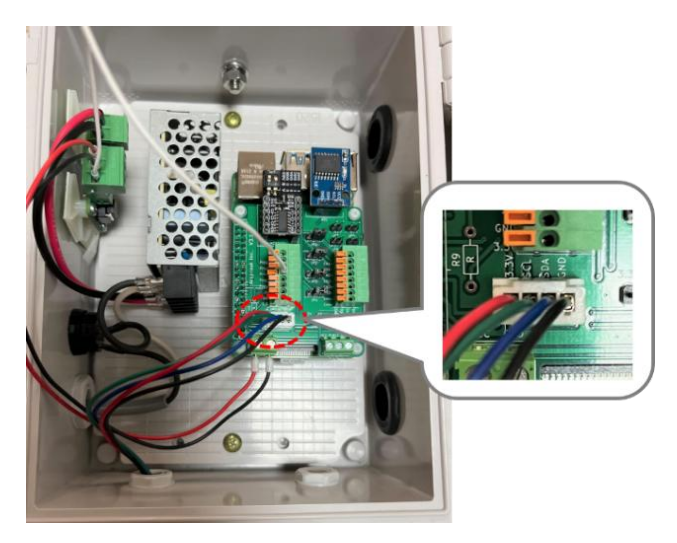

ファン配線を取り付けます。(土壌センサを取り付けている場合はこの作業はスキップしてください。) 強制通風筒に取り付けているファンから延びる配線を内気象ノード専用基板の端子台へ取り付けます。

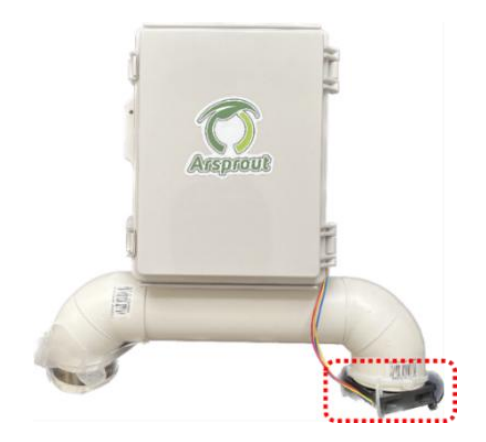

ファン配線は以下の通り結線します。

ファン配線は3本(赤、黄、青)の物と、2本(赤、黒)の物があります。お手元にあるファンの配線 を確認してください。

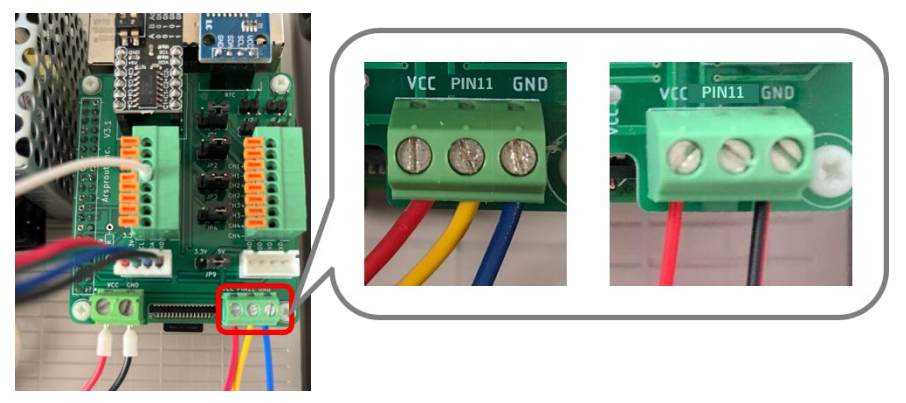

4.4.2 CO2 センサ取付

CO2 センサコネクタを取り付けます。

内気象ノード本体の背面のプラボックスから延びる黒赤緑青の4本配線を以下の通り接続します。

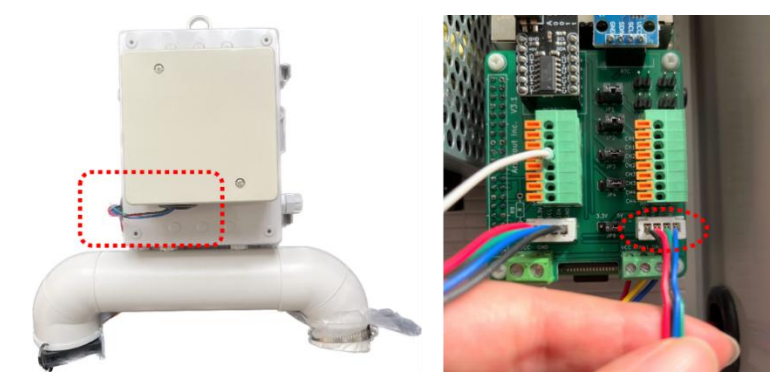

4.4.3 土壌センサ取付

土壌センサ配線を取り付けます。

土壌センサ配線の黒と灰色の識別に注意してください。光沢の無い方を「灰色」として判断してください。 (光沢のある方が黒)

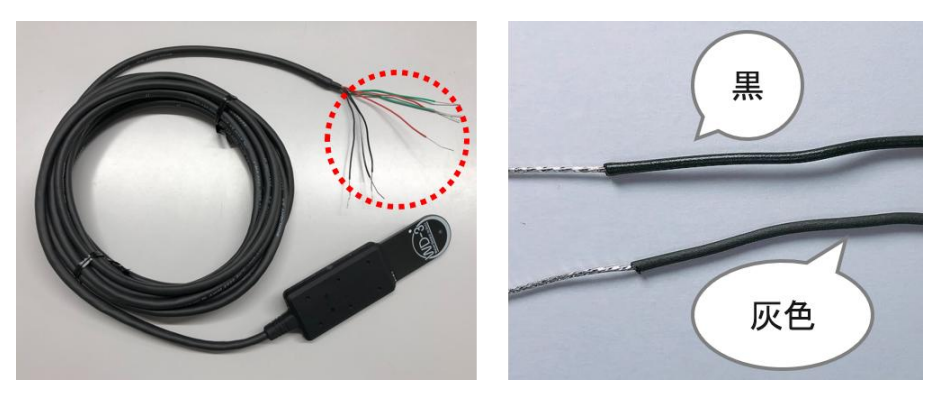

土壌センサの黒線にワンタッチコネクタに接続している場合、接続していない場合で取り付け方法が異 なります。

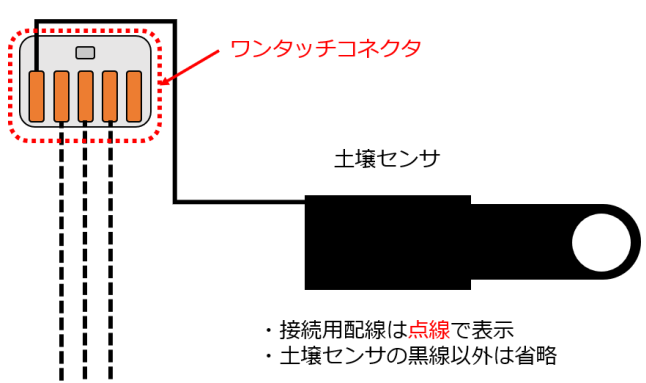

土壌センサの黒線をワンタッチコネクタに接続している場合は、17 ページを参照してください。 土壌センサの黒線をワンタッチコネクタに接続していない場合は、19 ページを参照してください。 4.4.3.1 土壌センサの黒線をワンタッチコネクタに接続している場合

土壌センサの黒白線を C1+、緑線を C2+、緑白線を C3+に接続します。土壌センサの黒線とワンタッ チコネクタで結線している黒色の接続用配線 3 本は、C1-、C2-、C3-に接続します。

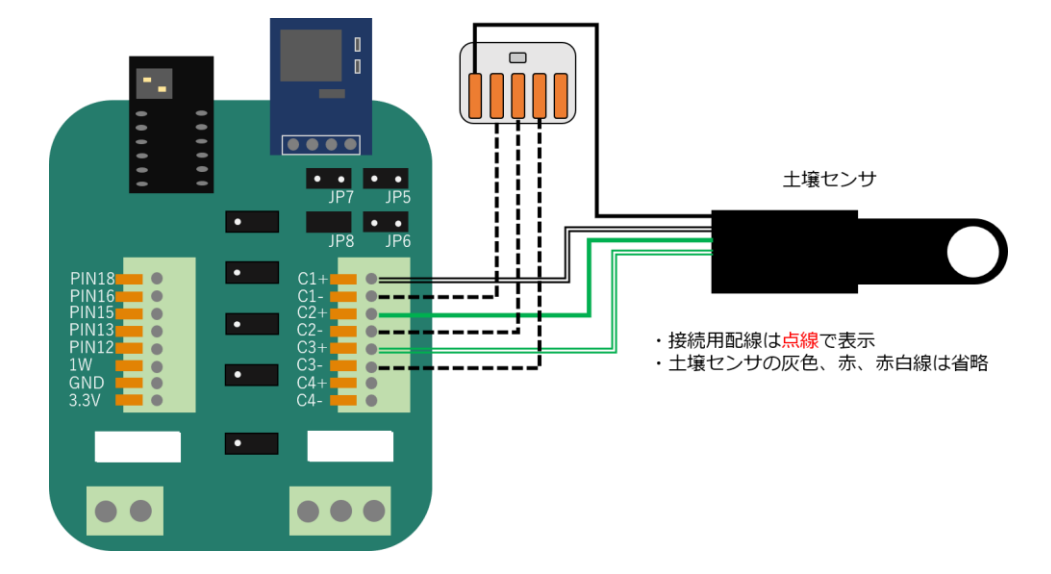

ファン配線を以下の通り接続します。

ファン配線は3本(赤、黄、青)の物と、2本(赤、黒)の物があります。お手元にあるファンの配線 を確認してください。各配線を軽く引っ張り取れないことを確認してください。

【ファン配線3本版】

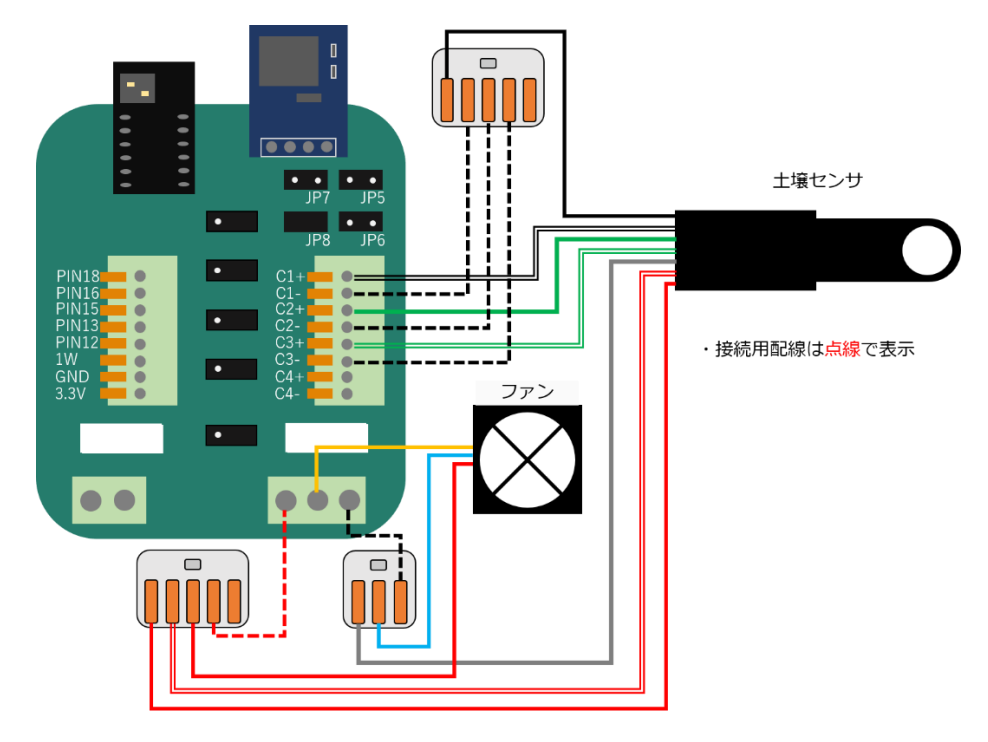

【ファン配線2本版】

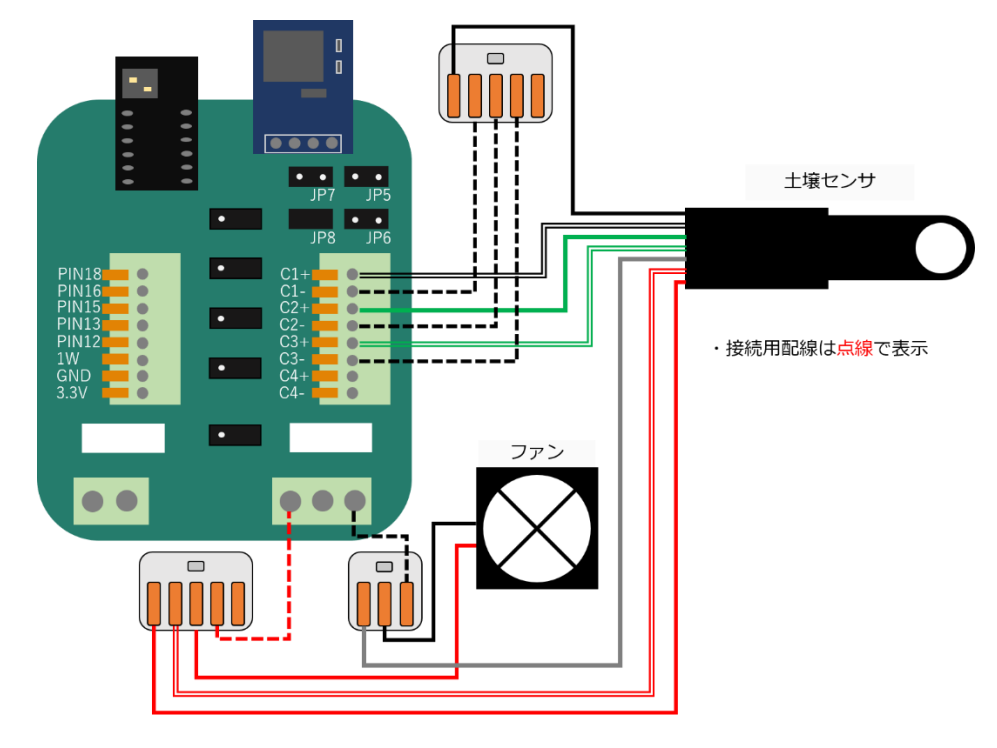

4.4.3.2 土壌センサの黒線をワンタッチコネクタに接続していない場合

土壌センサの白黒線を C1+、黒線を C1-、緑線を C2+、灰色線を C2-、緑白線を C3+へ接続します。 JP5、JP6、JP7 にジャンパピンを差します。ジャンパピンは隙間が空かない様に差し込んでください。

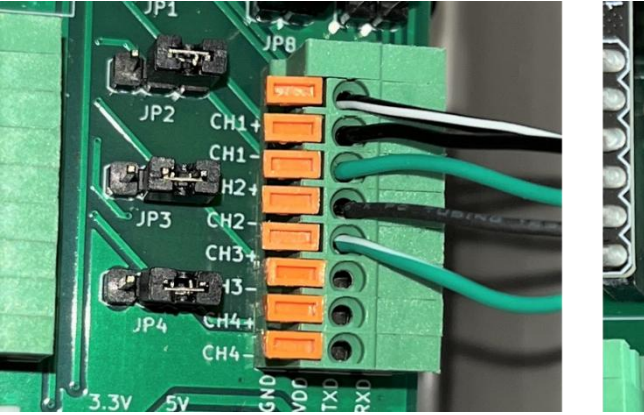

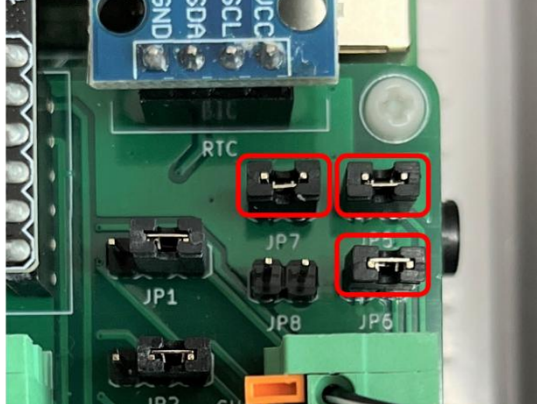

ファン配線を以下の通り接続します。

ファン配線は3本(赤、黄、青)の物と、2本(赤、黒)の物があります。お手元にあるファンの配線 を確認してください。各配線を軽く引っ張り取れないことを確認してください。

【ファン配線3本版】

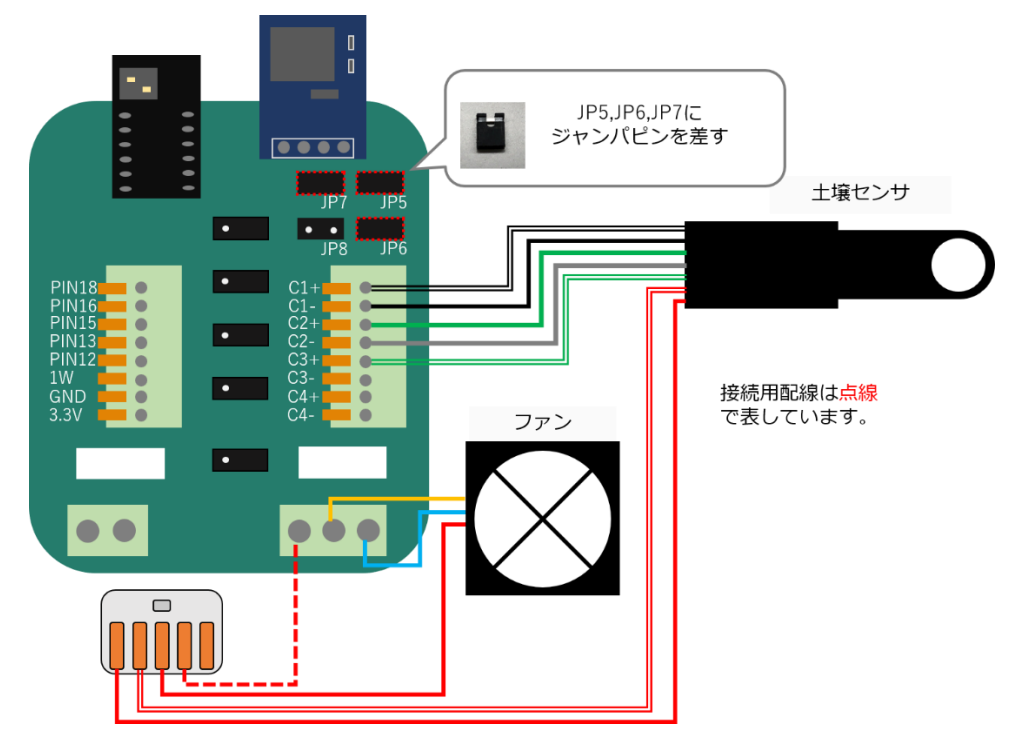

【ファン配線2本版】

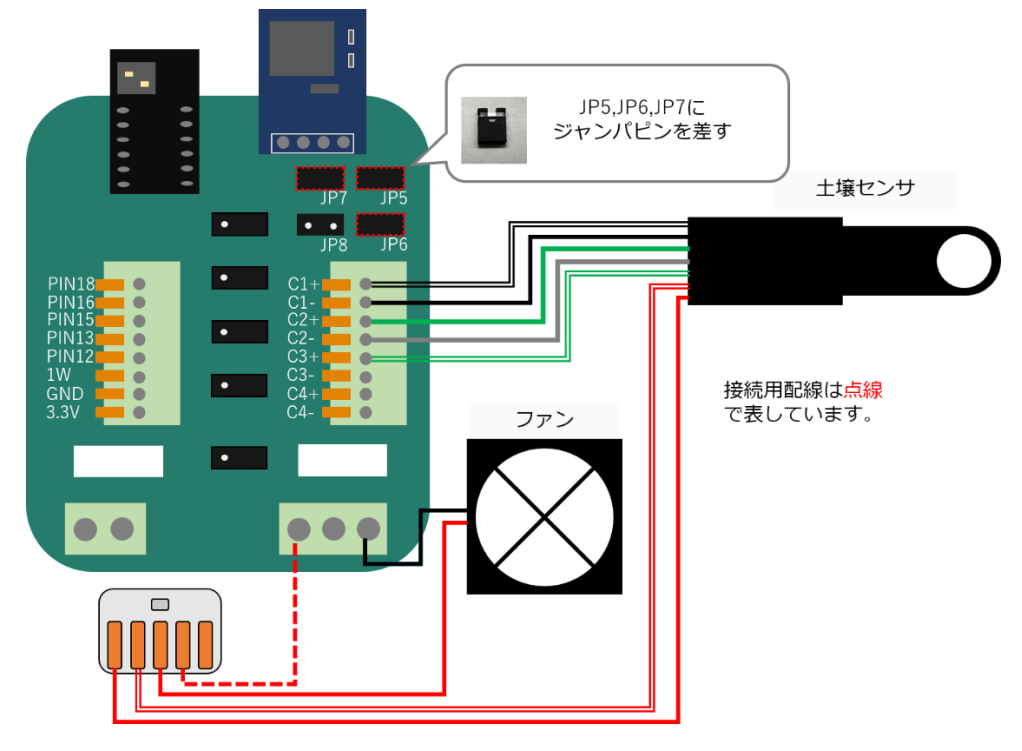

4.4.4 日射センサ取付

日射センサ配線を取り付けます。

日射センサ配線はワンタッチコネで接続用配線(赤、黒)に接続されています。接続用配線の赤線を C4+、黒線を C4-へ接続します。JP 8 ヘジャンパピンを差します。

※2022 年 5 月以降ジャンパピンを付属するように変更になりました。それ以前の日射センサにはジャンパピンは同封されておりません。

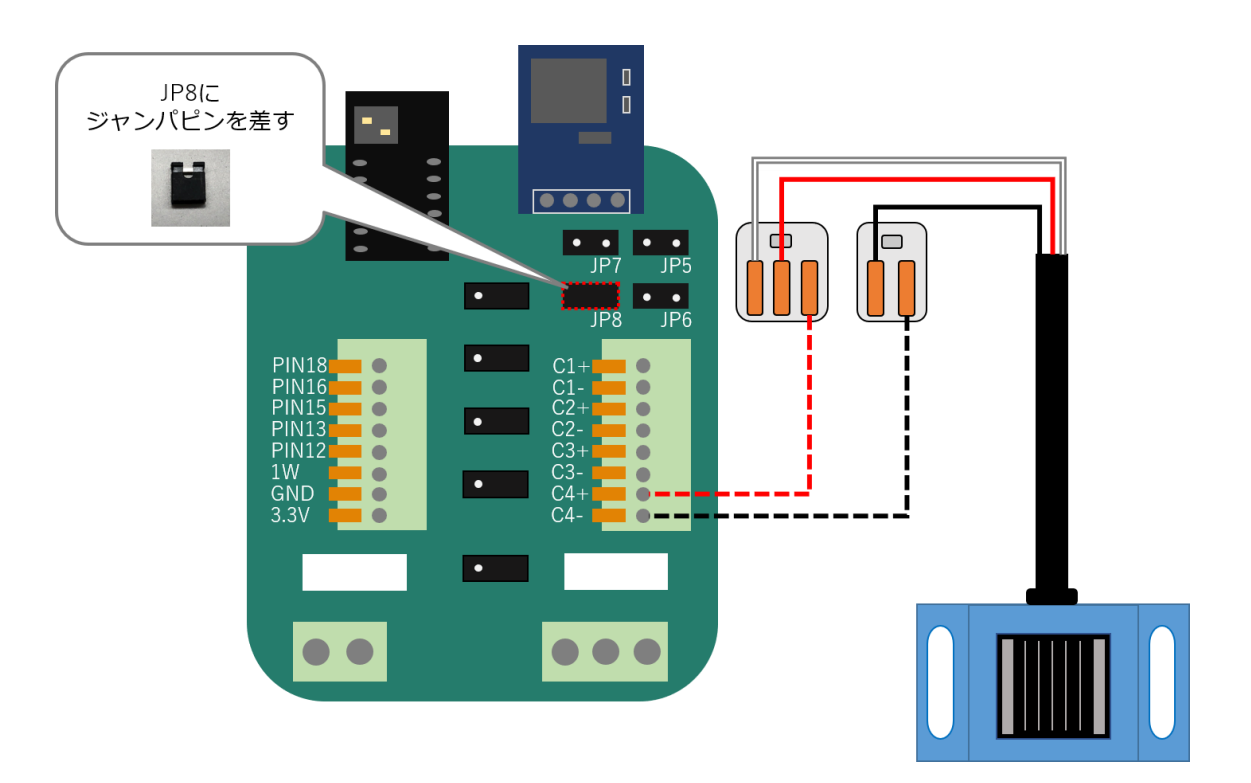

# 4.5 ウォッチドック基板動作確認

ノードの物理電源を ON にして、ウォッチドック基板の動作確認を行います。

ArsproutDIY キット 2/キット 3 初期設定マニュアル(ArsproutPi 編)参照 https://www.arsprout.co.jp/archive/doc/#softwareSetup

上記マニュアルの「ウォッチドック基板の動作確認 (ArsproutDIY キット3のみ)」を実行してください。

制御ノードでウォッチドック基板を動作させるには、電源(HDR-15-5)の電圧調整が必要となる為、 直流電圧が計測可能な電圧計をご用意ください。電圧調整が難しい場合は、電圧調整済みの電源

(HDR-15-5)を別途ご購入ください。購入後は、電圧未調整の電源と区別がつくように目印をつけて 管理してください。

なお、代理店を通さずご購入された電源はサポート対象外となります。ご注意ください。

|--|

| PAC | 製品名               | 写真 | 備考                                                                                                    |
|-----|-------------------|----|----------------------------------------------------------------------------------------------------|
| WD1 | ウォッチドック基板         |    |                                                                                                    |
| WD2 | ウォッチドック基板用配線      |    | <ul> <li>・フェルール端子付き配線(白、黒、赤 各</li> <li>1本)</li> <li>・マウントベース 1つ</li> <li>・結束バンド 2つ</li> </ul>                           |
| WD3 | ウォッチドック基板取付部<br>材 |    | ・ねじ 4つ<br>・取り付けボス 4つ                                                                                                    |
|     | 接続用ワイヤ            |    | <ul> <li>ArsproutDIY キット2のC14をご利用ください。</li> <li>紛失した場合は、入力接続用ワイヤ(C20)をご購入ください。</li> <li>※AWG24 程度のワイヤであれば代用可</li> </ul> |
|     |                   |    | 能です。                                                                                                    |

# 5.2 工具一覧

| 製品名     | 写真 | 備考            |
|---------|----|---------------|
| 電圧計(必須) |    | 直流電圧が計測可能な電圧計 |

5.3 準備

#### 5.3.1 ファームウェアバージョン確認

ウォッチドック基板を動作させるには Arsprout Pi (ver1.8.0 以上)が必要です。UECS-Pi では動作しません。Arsprout Pi のバージョンが古い場合は、ファームウェアのアップデートを行ってください。

Arsprout トラブルシュートガイド 「ファームウェアアップデート」参照 https://www.arsprout.co.jp/archive/doc/#troubleshoot

#### 5.3.2 設定ファイル取得

ウォッチドック基板取り付け作業開始前に必ず設定ファイルを取得し、PC に保存してください。設定ファイルの取得手順については以下資料を参照してください。

Arsprout トラブルシュートガイド 「設定ファイル、ログの取得」 https://www.arsprout.co.jp/archive/doc/#troubleshoot

5.3.3 OS 停止後にノードの電源を OFF にする

ウォッチドック基板取り付けは、ノードの電源を OFF にした状態で作業します。(電圧調整自のみ電源 を ON にする)

必ず OS 停止後に物理電源を OFF にしてください。OS 停止せずに物理電源を OFF にすると SD カード 故障の原因となります。ご注意ください。

Arsprout トラブルシュートガイド 「安全なノード電源停止」参照 https://www.arsprout.co.jp/archive/doc/#troubleshoot 5.4 電圧調整

電圧調整前に、電源調整する電源の型番を必ず確認してください。

感雨センサを取り付けている場合、電源アダプタが2つ(HDR-15-5, HDR15-15)付いています。電圧 調整するのは HDR-15-5 です。電源の側面に型番が明記してあります。必ず型番を確認して作業してく ださい。

HDR-15-5 から RaspberryPi に接続されている DC コードを取り外してください。(電圧調整後に、DC コードをウォッチドック基板に接続します。)

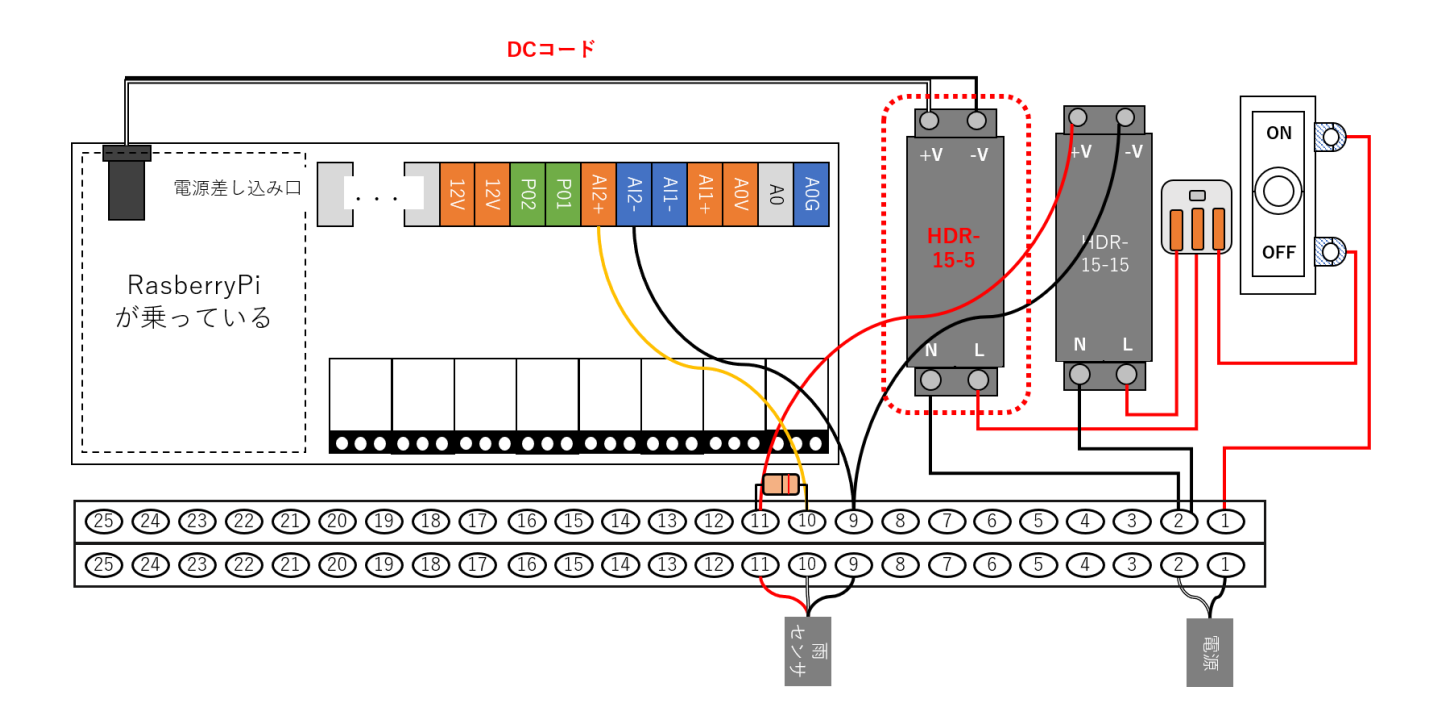

DC コードを取り外していることを確認し、ノードの電源を ON にします。

電圧計を直流モードで起動し、通電状態の電源(HDR-15-5)のねじ部分にテストリードを接続しま す。プラスとマイナスを間違えないよう電源の印字を確認してください。電圧計の使用方法は、お使い の電圧計の取り扱い説明書をご覧ください。

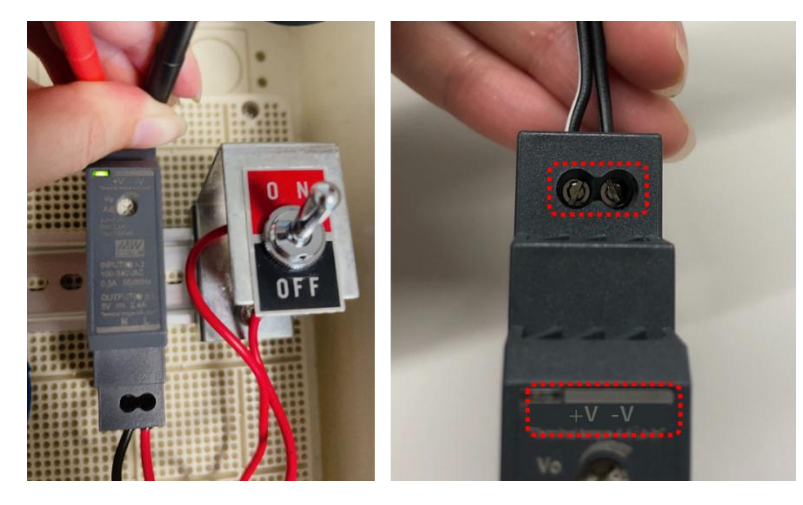

電源(HDR-15-5)の電圧調整ねじをドライバで回して電圧が約 5.4V になるように調整します。調節ね じを右に回すと電圧が大きくなり、左に回すと電圧は小さくなります。電圧調整ねじを大きく回すと電 圧が急変します。故障の原因になりますので、電圧調整ねじは少しずつ回してください。

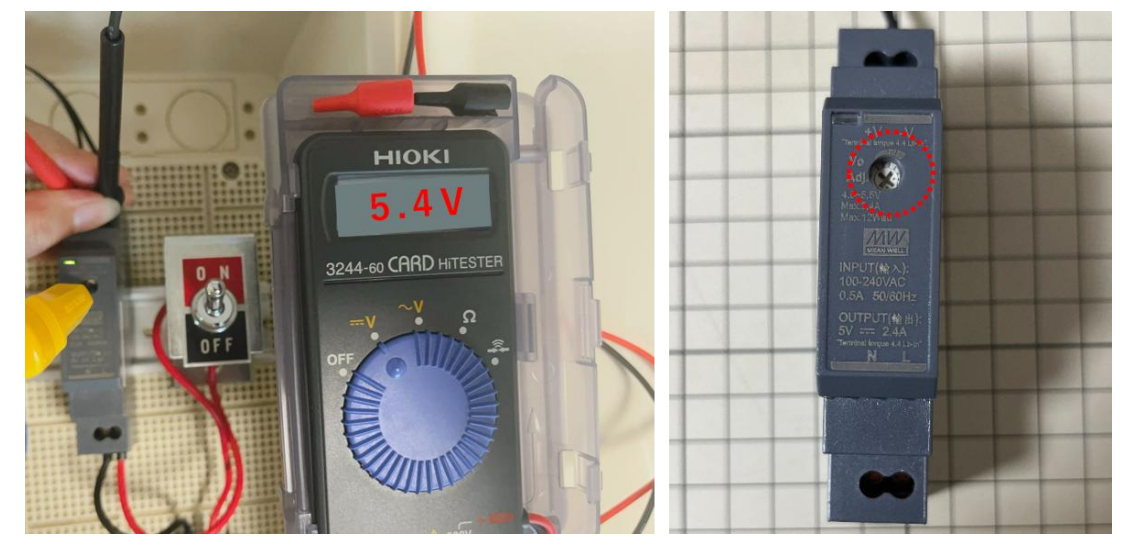

電圧調整が完了後、ノードの電源を OFF にしてください。 ※DC コードを取り外しておりメイン基板に通電されていないため、OS 停止の必要はありません。 5.5 ウォッチドック基板取付

ウォッチドック基板はモデルチェンジしております。配線の接続方法につては 5 ページをご確認ください。

WD2の白、赤、黒線を接続します。

白線をWDへ、赤線をVINへ、黒線をGNDへ接続します。(赤黒線は両端の端子の長さが異なります。 長い端子をWD 基板へ接続してください。)

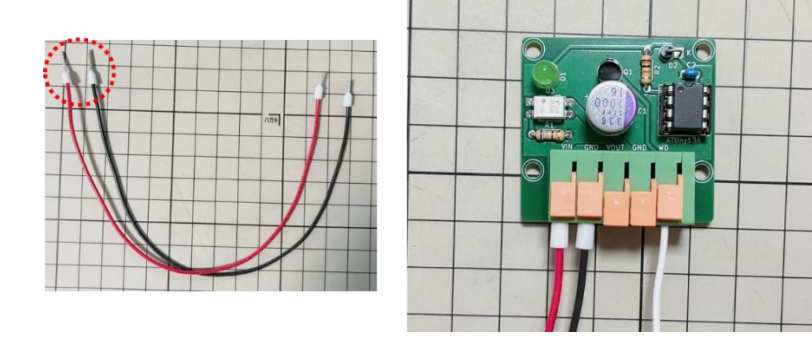

DC コードの白黒線を VOUT へ、黒線を GND へ接続します。

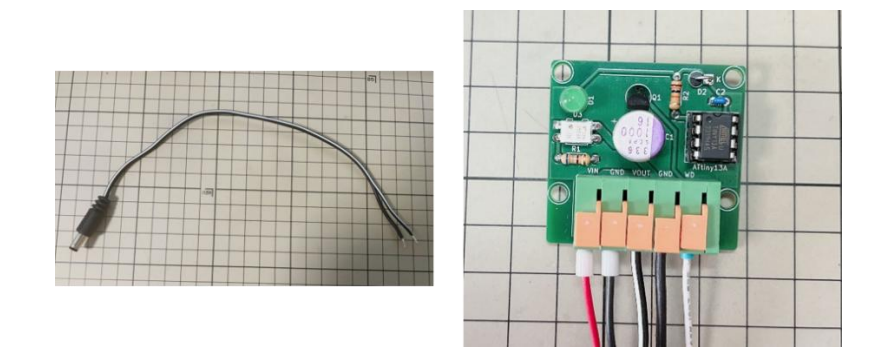

ウォッチドック基板(WD1)の四隅に、取り付けボスをねじで固定します。(WD3)

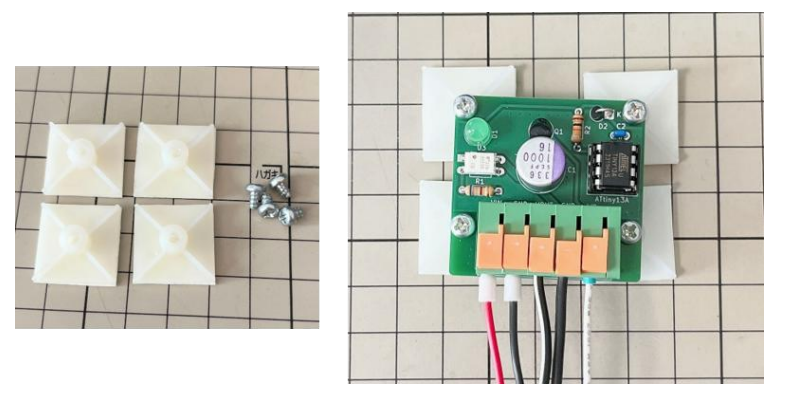

ウォッチドック基板に接続した各コードを軽く引っ張り、抜けないことを確認してください。

以下の通り、DC コードは Raspberry の電源差込口へ接続します。

白線は UniPi ターミナル A0 へ結線します。赤線は電源の+V へ、黒線は電源の-V へ結線します。

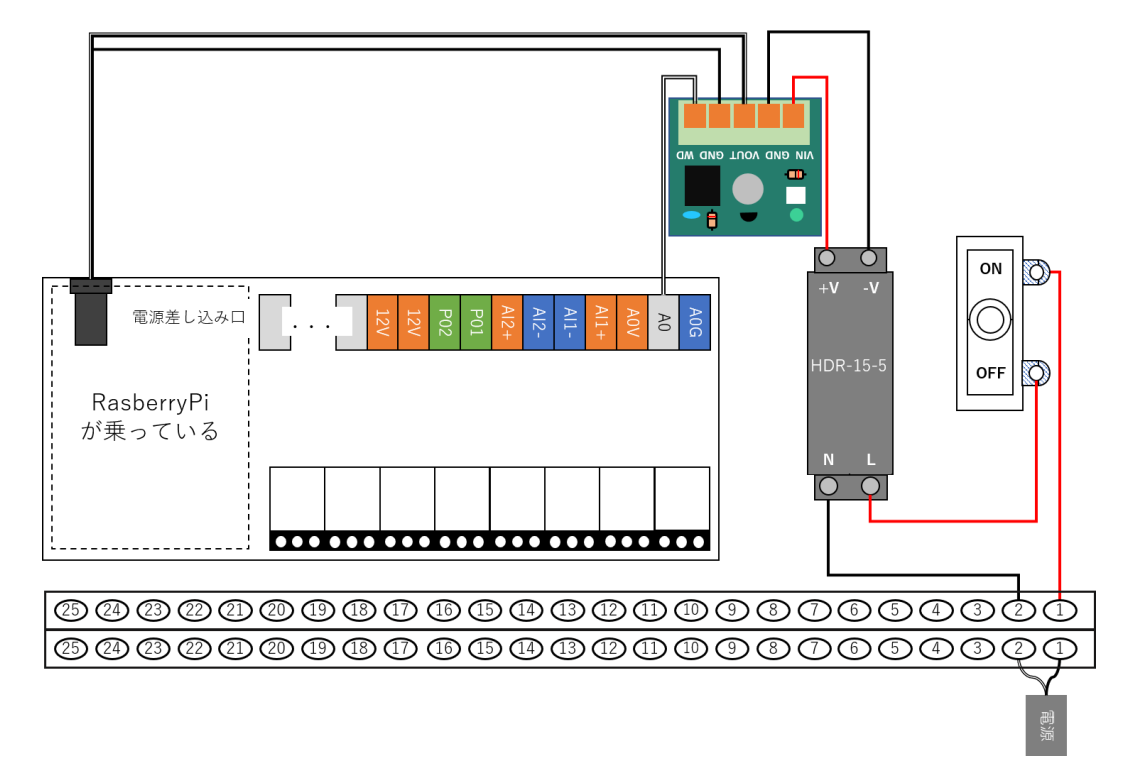

C20 のオレンジ短配線で、UniPi ターミナルの 12V と A0V を結線します。 C20 の青配線 2 本で、UniPi ターミナル「AI1-」「A0G」と端子台上段右から 8 番目を結線します。

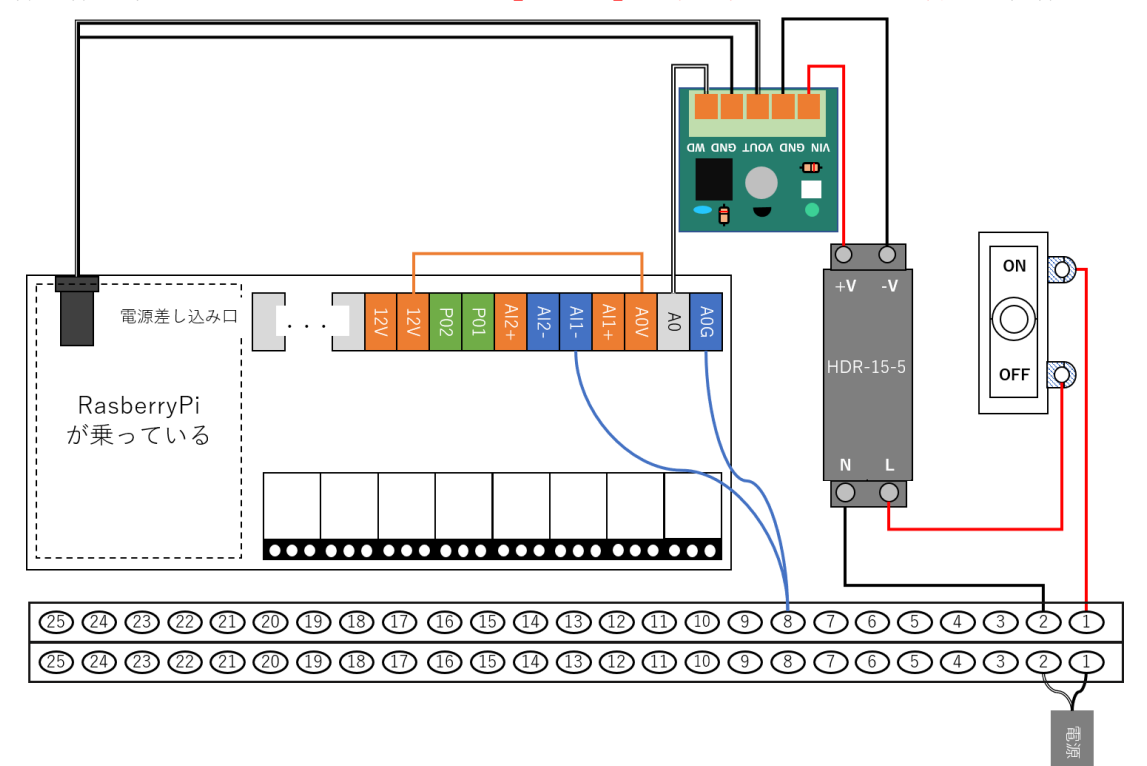

ウォルボックスの内側に、ウォッチドック基板を貼り付けます。マウントベースと結束バンド(WD2) で配線をまとめます。結束バンドの余った部分はニッパなどでカットします。(下図はイメージです。) ※ウォルボックスの蓋を閉めた際、配線を挟まない様な位置に固定してください。

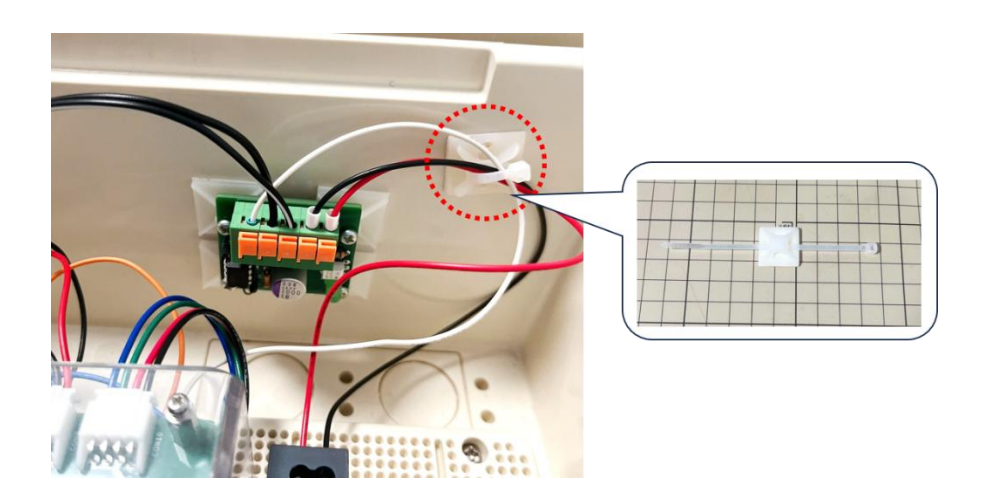

以上でウォッチドック基板の取り付けが完了です。

## 5.6 ウォッチドック基板動作確認

ノードの物理電源を ON にして、ウォッチドック基板の動作確認を行います。

ArsproutDIY キット 2/キット 3 初期設定マニュアル(ArsproutPi 編)参照 https://www.arsprout.co.jp/archive/doc/#softwareSetup

上記マニュアルの「ウォッチドック基板の動作確認 (ArsproutDIY キット3のみ)」を実行してください。